## PROCEDIMIENTO PARA LA SOLICITUD DE VALORACIÓN NEAE.

- 1. En primer lugar, esl estudiante deberá de disponer de un informe actualizado que acredite su situación actual, por parte de un organismo oficial, ya sea público o privado.
- 2. En segundo lugar, el estudiante deberá de solicitar a través de sede electrónica el procedimiento de evaluación. El proceso de describe a continuación:

### (1) Entrar en sede elctrónica:

| Google | sede electronica ugr X 4 C                                                                  |
|--------|---------------------------------------------------------------------------------------------|
|        | Q Todo 🕻 Imágenes 🔗 Shopping 🗉 Noticias 🛇 Maps 🗄 Más Herramientas                           |
|        | Aproximadamente 37.000 resultados (0,21 segundos)                                           |
|        | 💿 ugr.es 👔                                                                                  |
|        | Sede Electrónica UGR                                                                        |
|        | Solicitar y obtener el certificado académico personal (asignaturas y sus calificaciones) en |
|        | titulaciones de Grado, por medios electrónicos. Certificados de                             |
|        | Solicitud genérica para la UGR                                                              |
|        | En cualquier momento. Datos generales. Objeto del                                           |
|        | Acceso a mis procedimientos                                                                 |
|        | Credenciales de acceso · Certificado digital · Usuario y                                    |
|        | HERMES. Mis notificaciones<br>Credenciales de acceso - Certificado digital - Usuario y      |
|        | Solicitud Genérica                                                                          |

### (2) Pinchar el aprtado de becas y ayudas.

|   | <b>N</b> | UNIVERSIDAD                                                                                                    |                                                                                                    |                                                                                                    |                                                                             |                                   |        |
|---|----------|----------------------------------------------------------------------------------------------------|----------------------------------------------------------------------------------------------------|----------------------------------------------------------------------------------------------------|-----------------------------------------------------------------------------|-----------------------------------|--------|
|   |          | DE GRANADA                                                                                                    | UGR  sede                                                                                                    |                                                                                                    |                                                                             | Buscar                            |        |
|   |          |                                                                                                    |                                                                                                    |                                                                                                    |                                                                             |                                   |        |
|   | Req      | uisitos técnicos 🛛 📴 Calendario ad                                                                                                    | cadémico 🛛 🤷 Mi sede                                                                                                    |                                                                                                    |                                                                             | Novedades                         | Nuevos |
| F | Proce    | edimientos/Solicitudes                                                                                                    | (con registro electrónico                                                                                                    | )                                                                                                    |                                                                             | Mi Sede                           |        |
|   | A        | Gestión Académica                                                                                                    | Gestión de Personal                                                                                                    | Movilidad Internacional                                                                                   | Protección de Datos Personales                                              |                                   |        |
|   | erca de  | Certificad                                                                                                    | os Elecciones                                                                                                    | GR Servicios info                                                                                         | rmáticos                                                                    | Acceso a<br>mis<br>procedimientos |        |
|   | 1        | Acceso, admisión y<br>permanencia                                                                                                    | Becas y ayudas                                                                                                    | Investigación y Transferencia                                                                             | Solicitud Genérica                                                          |                                   |        |
|   |          |                                                                                                    | Procedimientos Generales                                                                                                    |                                                                                                    |                                                                             |                                   |        |
| 1 |          |                                                                                                    |                                                                                                    |                                                                                                    |                                                                             |                                   |        |
|   | Dee      | Certificados de Grado: Académico<br>Personal, de calificaciones                                                                                      | Certificados de Máster: Académico<br>Personal, de calificaciones                                                                                      | Becas propias: Solicitud de ayuda<br>social                                                               | Títulos propios: Solicitud de beca                                          |                                   |        |
|   | stacados | Solicitar y obtener el certificado<br>académico personal (asignaturas y sus<br>calificaciones) en titulaciones de Grado,<br>por medios electrónicos. | Solicitar y obtener el certificado<br>académico personal (asignaturas y sus<br>calificaciones) en titulaciones de Máster,<br>por medios electrónicos. | Permitir, al estudiantado matriculado en<br>Grado y Máster, solicitar la<br>correspondiente ayuda social. | remni la sociado de de a para indos<br>propios de la Universidad de Granada |                                   |        |

# (3) Pinchar en "Asistencia estudiantil: Apoyos y adaptaciones para estudiantes con discapacidad/NEAE"

|          | UNIVERSIDAD / UGR / sede                                                                                    | Buscar                        |    |
|----------|----------------------------------------------------------------------------------------------------|-------------------------------|----|
| Requ     | ulsitos técnicos 🔢 Calendario académico 🦀 Mi sede                                                           |                               | No |
| Estás en | : Sede > Catálogo de procedimientos                                                                         |                               | _  |
| Catál    | ogo de Procedimientos (46 de 223)                                                                           | Filtrando por: Becas y ayudas |    |
|          | Asistencia estudiantii: Apoyos y adaptaciones para estudiantes con discapacidad/NEAE                        |                               |    |
|          | Asistencia estudiantil: Beca para estudiante colaborador de estudiantes con discapacidad/NEAE               |                               |    |
|          | 🗟 Asistencia estudiantil: Programa de alojamiento entre personas mayores y/o con discapacidad y estudiantes |                               |    |
|          | Becas MEC: Alegaciones                                                                                      |                               |    |
|          | Becas MEC: Documentación no solicitada                                                                      |                               |    |
|          | Becas MEC: Documentación solicitada                                                                         |                               |    |
|          | Becas MEC: Recurso de reposición                                                                            |                               |    |
|          |                                                                                                    |                               |    |

### (4) Deberá adjuntar a la solicitud obligatoriamente:

- Modelo de solicitud de apoyos y adaptaciones. (Se descarga en la aplicación)
- Certificado acreditativo del grado de discapacidad (si es el caso)
- Informes médicos y/o psicopedagógicos acreditativos de la NEAE.
- (5) Una vez recibida la solicitud, y procesada en el GAE, se le comunicará al estudiante una cita para realizar la evaluación de manera presencial.

En el caso, de encontrar dificultades en la realización de este proceso, el estudiante puede pedir cita previa en el gabinete psicopedagógico de la UGR a través de CIGES, para recibir ayuda en la realización del mismo o resolver dudas relacionadas. A continuación se explica el procedimiento.

# ¿CÓMO SOLICITAR CITA CON EL GABINETE PSICOPEDAGÓGICO DE LA UGR?:

1º Pones en el buscador de GOOGLE: "ciges ugr"

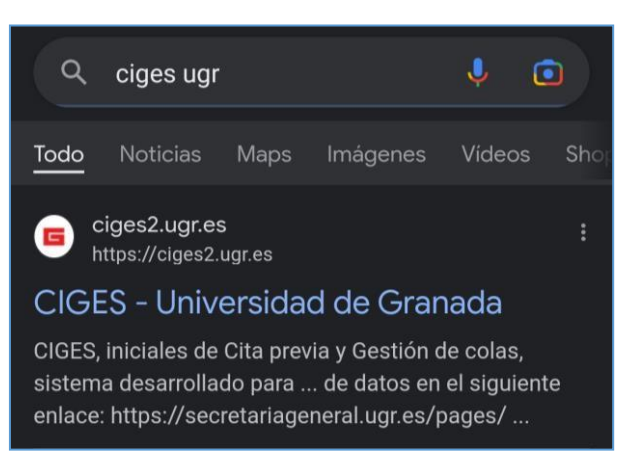

2º Le das a: "Acceso comunidad universitaria":

| — Ac                              | ccesos (     | directos —                         |
|-----------------------------------|--------------|------------------------------------|
| 1                                 |              |                                    |
| Acceso<br>comunidad universitaria |              | Solicitar Cita<br>Personal Externo |
|                                   | <b>(</b> )   |                                    |
|                                   | Preguntas Fi | recuentes                          |

3º Introduces tu correo y contraseña:

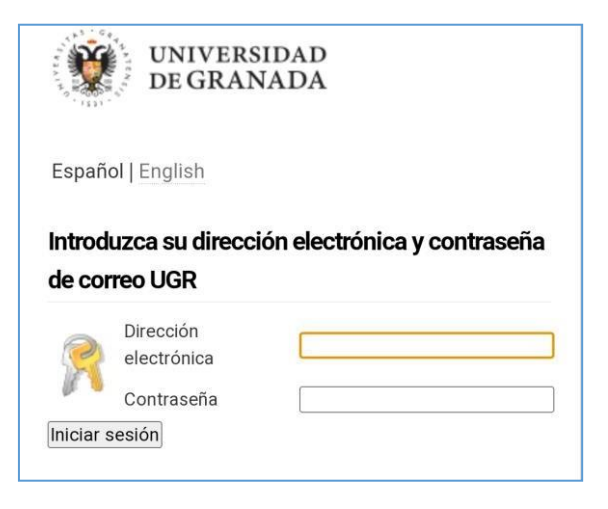

4º Le das a: "Solicitar cita previa":

| — Accesos d              | irectos —              |
|--------------------------|------------------------|
| Solicitar Cita<br>Previa | Gestionar<br>Mis Citas |
| 0                        | •                      |
| FAQ                      | Cerrar                 |
| Preguntas Frecuentes     | Sesión                 |

5º Introduces tus datos:

| MIS DATOS                                            |                                            |
|------------------------------------------------------|--------------------------------------------|
|                                                      | CENTRO                                     |
| SERVICIO                                             | HORARIOS                                   |
| CONFIRMACIÓN                                         |                                            |
| Asistente (<br>Rellene los datos que solic<br>siguie | de CIGES<br>itamos y pulse el botón<br>nte |
| Nombre y apellidos: *                                |                                            |
| Email: *                                             |                                            |
|                                                      |                                            |
| DNI/Pasaporte: *                                     |                                            |
| DNI                                                  |                                            |
| Móvil:                                               |                                            |
|                                                      |                                            |

6º En centro seleccionas la opción: "Servicio de Becas/Asistencia Estudiantil":

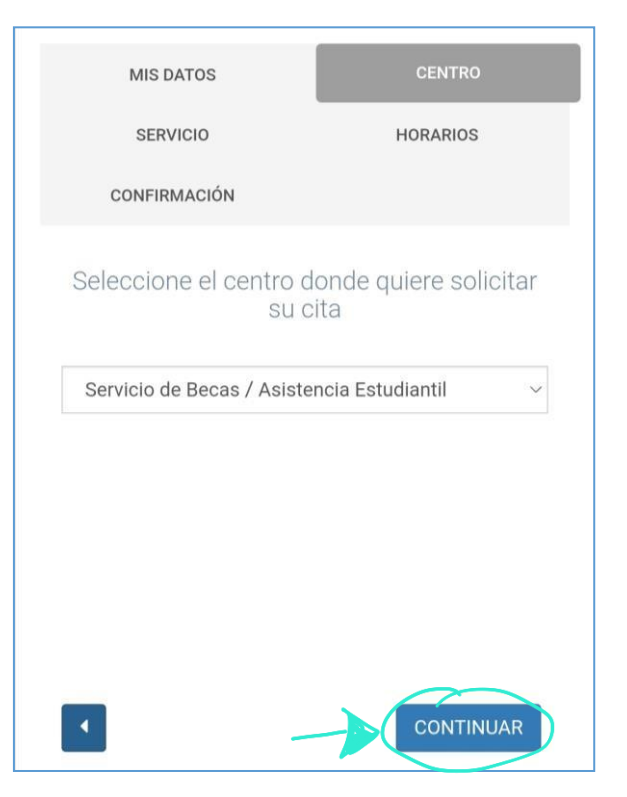

7º En servicio seleccionas la opción: "GAE (Gabinete Atención Social)":

| MIS DATOS    | CENTRO   |
|--------------|----------|
| SERVICIO     | HORARIOS |
| CONFIRMACIÓN |          |
|              |          |

Seleccione el servicio al que quiere acceder

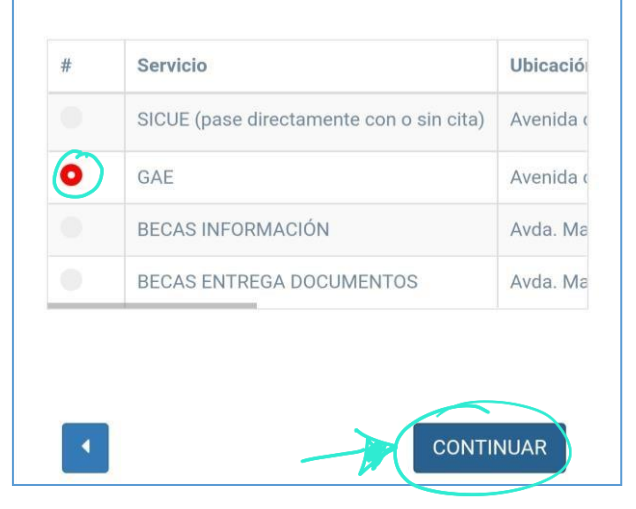

8ª Seleccionas el día y la hora que te viene bien asistir:

| L                     | М                            | Х                     | J                            | V                            | S | D |
|-----------------------|------------------------------|-----------------------|------------------------------|------------------------------|---|---|
| ⊘<br>09:00 -<br>13:00 | <b>⊘</b><br>09:00 -<br>13:00 | Ø<br>09:00 -<br>13:00 | <b>⊘</b><br>09:00 -<br>13:00 | <b>⊘</b><br>09:00 -<br>13:00 | 8 |   |
| ias con               | citas disp                   | onibles               |                              |                              |   |   |
|                       |                              | 17/11                 | /2022                        |                              |   |   |
|                       |                              | 18/11                 | /2022                        |                              |   |   |
|                       |                              | 21/11                 |                              |                              |   |   |
|                       |                              | 22/11                 |                              |                              |   |   |
|                       |                              | 23/11                 |                              |                              |   |   |
|                       |                              | 24/11                 |                              |                              |   |   |
|                       |                              | 25/11                 |                              |                              |   |   |
|                       |                              | 28/11                 |                              |                              |   |   |
|                       |                              | 29/11                 |                              |                              |   |   |
|                       |                              | 30/11                 | /2022                        |                              |   |   |
|                       |                              | 01/12                 |                              |                              |   |   |
| 09:00 -               | 10:00 (2)                    |                       |                              |                              |   |   |
| 10:00 -               | 11:00 (2)                    |                       |                              |                              |   |   |
| 11:00 -               | 12:00 (1)                    |                       |                              |                              |   |   |

9º Revisas tus datos y pones el motivo de la cita, y le das a confirmar:

| Email                              |                                                |
|------------------------------------|------------------------------------------------|
| DNI/Pasaporte                      |                                                |
| Móvil                              |                                                |
| Centro                             | Servicio de Becas / Asistencia<br>Estudiantil  |
| Servicio                           | GAE                                            |
| Ubicación                          | Avenida de Madrid S/N, espacio V<br>centenario |
| Descripción                        | Gabinete Atención Social                       |
| Información                        |                                                |
| Fecha:                             | 21/11/2022                                     |
| Hora (aproximada):                 | 09:00                                          |
| Cantidad:                          | 1                                              |
| Recordatorio                       | - No quiero ningún recordat 🔗                  |
| Indiquenos el motivo<br>de su cita |                                                |
| Clausula de protección<br>de datos |                                                |
|                                    |                                                |
|                                    |                                                |
| _                                  |                                                |